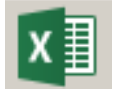

**Excel** es un programa que permite guardar, organizar y analizar informacion para poder crear documentos como presupuestos, facturas, registros y graficas.

# Cual es la apariencia de Excel?

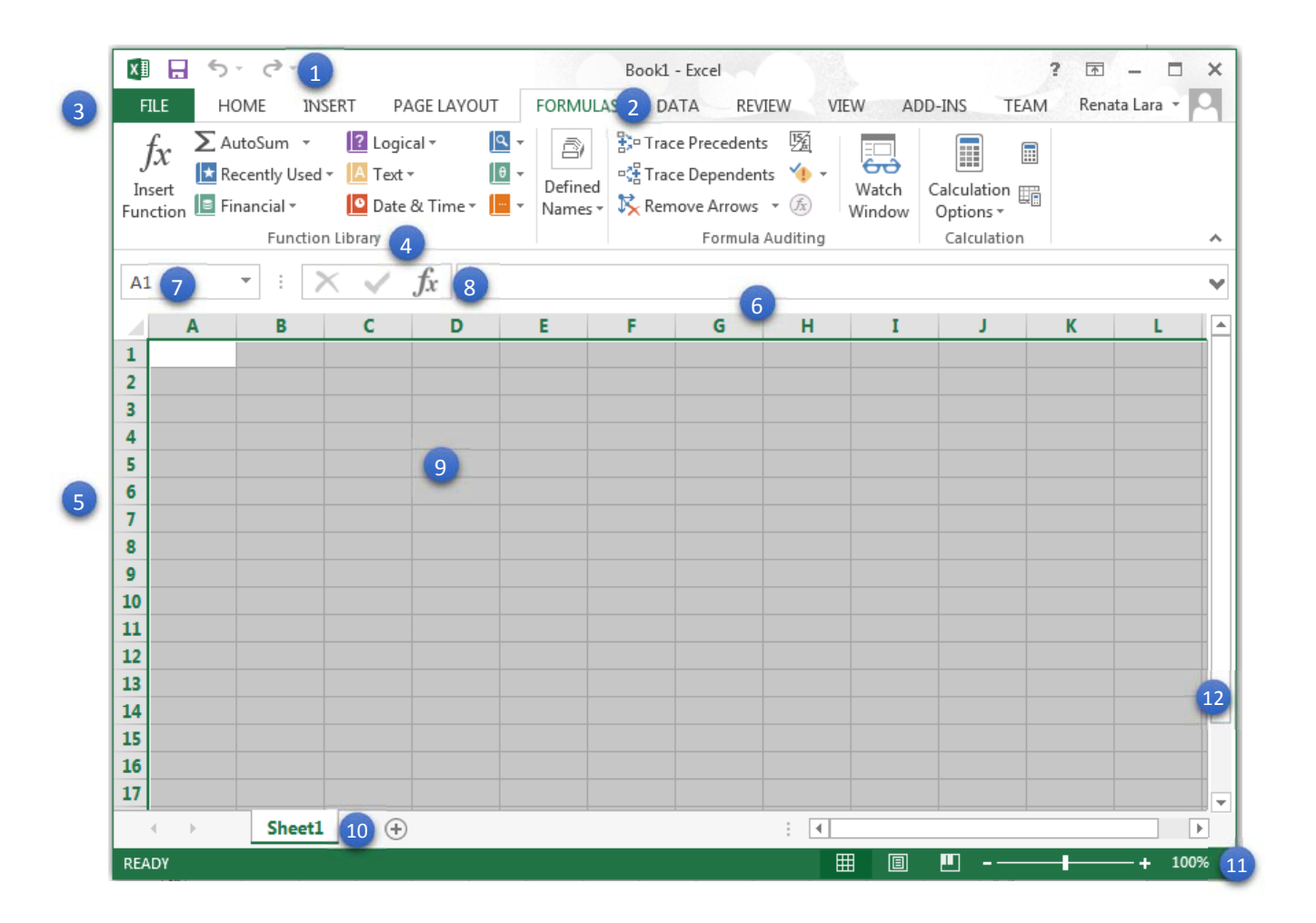

- 1. BARRA DE ACCESSO RAPIDO: te permite accesar los comandos mas usados.
- 2. LA BARRA DE HERRAMIENTAS Y LAS PESTAÑAS: contiene todos los comandos que nesecitans para crear tus proyectos.
- 3. **PESTAñA PRINCIPAL:** incluye los comandos para crear, guardar, abrir e imprimir tus documentos.
- 4. **GRUPO:** cada pestaña en la barra de herramientas esta organizada en grupos similares con otros comandos. Por ejemplo, el boton de tipo de letra, alineamiento y estilo de letra.
- 5. **FILA:** cada hoja de calculo tiene sus hileras que van de izquierda a derecha y son nombradas con numeros.Celdas

- 6. **COLUMNA:** cada hoja de calculo tiene tiene filas que corren de arriba hacia abajo y son nombradas con letras.
- 7. **CUADRO DE NOMBRE:** muestra la posicion que estas buscando y tambien se usa para selecionar una o varias locaciones.
- 8. **BARRA DE FORMULAS:** usada para introducir, cambiar, agregar formulas o funciones en cualquier parte de la hoja.
- 9. **CELDA:** cada rectangulo en la hoja de calculo es llamada Celda. Es en donde la hilera y la columna se juntan
- 10. HOJA DE CALCULO: Estos son como archivos que pertenecen en el mismo libro. Para agregar nuevas hojas, haga clic en el icono de suma (+). Las pestañas se pueden mover, cambiar de nombre, copiar y pueden tener diferentes colores.
- 11. **MAGNIFICADOR:** El magnificador de la hoja de cálculo se puede cambiar deslizando el control de la mas pequena a la mas grande
- 12. **BARRA DE DESPLAZAMIENTO:** Excel ofrece barras de desplazamiento vertical y horizontal para desplazar la hoja de cálculo hacia arriba y hacia abajo.

# Barra de Herramientas

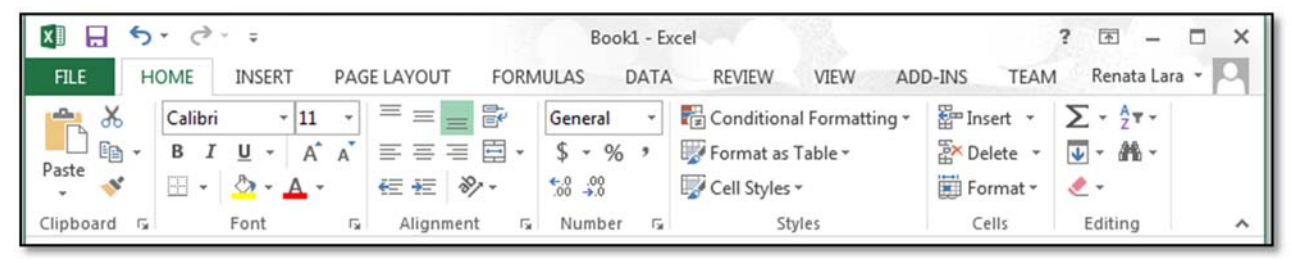

Desde Office 2007, los productos de Microsoft utilizan un sistema de barra de herramientas en lugar de menús. Todos los comandos para Excel se encuentran en la parte superior de la pantalla en un sistema de iconos (imágenes) organizadas en pestañas y grupos.

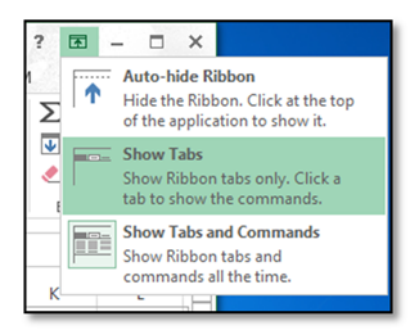

La barra de herramientas siempre está visible en la parte superior, pero la forma en la que se muestra se puede personalizar haciendo clic en el icono .

- Auto-hide, oculta toda la barra.
- *Show Tabs*, sólo muestra los nombres de las fichas (sin imágenes).
- Show Tabs and Commands es el basico, y el que está viendo ahora.

FILE HOME INSERT PAGE LAYOUT FORMULAS DATA REVIEW VIEW ADD-INS TEAM Renata Lara -

Las **pestañas** son cómo se organizan los comandos en la barra de herramientas. En estas estan la pestaña Inicio, pestaña Insertar, pestaña Diseño de Página, pestaña de Fórmulas, etc.

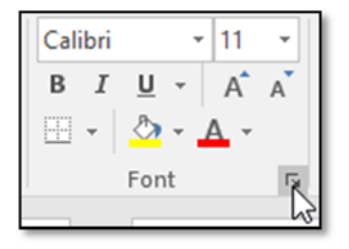

Cada pestaña se organiza en grupos de efectos similares que se utilizan con mayor frecuencia.

Ej: El grupo de Fuentes (Font) en la pestaña Inicio.

El cuadrado pequeño en la esquina inferior derecha significa que hay más opciones en ese grupo. Haga clic en el cuadro para verlos.

# Barra de Accesso Rapido

La barra de herramientas de acceso rápido es una característica de Microsoft Office, lo que significa que se encuentra en todas las aplicaciones de Office: Word, Excel, PowerPoint y Publisher. La barra de herramientas de acceso rápido le permite acceder a los comandos que utiliza más, como los botones Guardar, Imprimir o Deshacer. Se puede personalizar para incluir los botones que elija, haciendo clic en la flecha **=**.

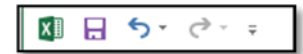

La barra de herramientas de acceso rápido se encuentra en la parte superior de la cinta de opciones.

# Características de Excel

- Creando nuevos libros de trabajo
- Abriendo libros de trabajo existentes / abriendo recien usados libros de trabajo
- Guardando libros de trabajo
- Trabajando con hojas de trabajo
- Moviendo pestañas de hojas de trabajo
- Renombrando hojas de trabajo
- Copiando hojas de trabajo
- Usando el area de trabajo.
- Columnas, hileras y Celdas.
- Contenido de Celda
- Formatiando contenido de Celda.
- Creando formulas
- Predefiniendo funciones
- Funciones de texto
- Creando una factura
- Creando presupuestos
- Creando una lista

### Creando Nuevos Libros De Trabajo

Los archivos en Excel se llaman Libros de trabajo y se crean cada vez que crea un nuevo archivo. Los archivos nuevos podrían ser archivos en blanco o se podrían crear con plantillas (templates).

Una **Plantilla** crea un archivo a partir de una hoja de cálculo predefinida. Hay muchas plantillas diferentes disponibles en Excel. Puede elegir entre los disponibles através de la barra de búsqueda disponible en Excel.

- Vaya a la pestaña ARCHIVO (FILE), haga clic en Nuevo, seleccione Libro en blanco (o puede seleccionar una plantilla en su lugar).
- Ahora tiene un nuevo libro en blanco.

| Æ       | Book1 - Excel                                                                                                    | ? – 🗆 ×<br>Renata Lara + 🔍 |
|---------|----------------------------------------------------------------------------------------------------|----------------------------|
| Info    | New                                                                                                    |                            |
| New     |                                                                                                    |                            |
| Open    | Budget P                                                                                                    |                            |
| Save    | Suggested searches: Business Personal Financial Management Industry<br>Calculator                                                                                                    | Lists Logs                 |
| Save As | 5                                                                                                    |                            |
| Print   | 6<br>7                                                                                                    |                            |
| Share   | Blank workbook Welcome to Excel 7                                                                                                    |                            |
| Export  |                                                                                                    |                            |
| Close   |                                                                                                    |                            |
|         | 2017 August August Augu |                            |
| Account |                                                                                                    |                            |
| Options |                                                                                                    |                            |
|         |                                                                                                    |                            |
|         |                                                                                                    |                            |
|         | Academic calendar (any year) Student calendar (Mon)                                                                                                    |                            |
|         | A SANDA KUL KUL KUL                                                                                                    |                            |

### Habriendo Libros De Trabajo Existentes

A veces trabajará en un libro que ya existe. Tal vez usted tiene un archivo que creó hace mucho tiempo.

- Vaya a la pestaña ARCHIVO, haga clic en Abrir.
- Haga clic en Reciente (si ya ha trabajado en un archivo de este equipo). Seleccione el archivo que desea ver.
- haga clic en Esta PC si sabe que el archivo que necesita se guardó en el archivo Documentos.
- haga clic en Examinar si el archivo que necesita se encuentra en algún lugar de su computadora que no sea Documentos.
- haga clic en OneDrive si su archivo se almacena en línea (the cloud).

### Guardardo Libros De Trabajo

Guardar significa almacenar todo el trabajo que está realizando en un lugar en la computadora (memoria USB o nube) para poder continuar editándolo posteriormente. guardarlo es muy importante, de lo contrario podríamos perder todo el trabajo que estamos haciendo.

#### Guardar (Save) y Guardar Como (Save As)

**Guardar como** - al crear un libro de trabajo nuevo, debe "Guardar como" el trabajo. Si hace clic en Guardar como, podrá elegir el nombre del libro y el lugar donde guardarlo.

**Guardar** - Una vez que tiene un documento que ya ha nombrado y guardado a través de "Guardar como" antes, a continuación, desea elegir "Guardar", ya que sigue a guardar en el mismo documento que ya ha estado trabajando. Con esta opción ya no es necesario elegir ubicaciones o nombres más.

## Uso Del Área De Trabajo

Como se mencionó anteriormente, los archivos de Excel se llaman libros. Cada libro puede contener una o más hojas de trabajo (también conocidas como "hojas de cálculo").Dependiendo de su versión de Excel, hojas de trabajo de uno a tres pueden aparecer de forma predeterminada cuando abre un libro de Excel. Puede cambiar el nombre, añadir y eliminar hojas de cálculo.

| 10   |                        |
|------|------------------------|
| 19   |                        |
| I4 4 | Sheet1 Sheet2 Sheet3 2 |
| Rea  | idy 🛅                  |
|      |                        |

MS Excel 2007

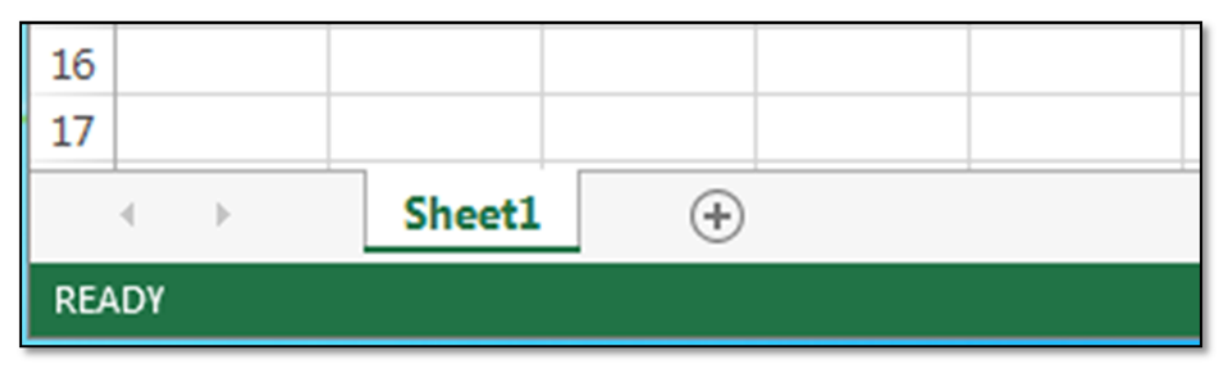

MS Excel 2013

# Columnas, Filas Y Celdas

**Columnas** - una columna es un grupo de celdas que se ejecuta desde la parte superior de la página hasta la parte inferior. En Excel, las columnas se identifican mediante letras. La Columna C fue selecciona en la imagen de abajo.

|    | А | В | С      | D |
|----|---|---|--------|---|
| 1  |   |   |        |   |
| 2  |   |   |        |   |
| 3  |   |   | 787878 |   |
| 4  |   |   |        |   |
| 5  |   |   |        |   |
| 6  |   |   |        |   |
| 7  |   |   |        |   |
| 8  |   |   |        |   |
| 9  |   |   |        |   |
| 10 |   |   |        |   |
| 11 |   |   |        |   |

**Filas** - una fila es un grupo de celdas que se ejecuta desde la izquierda de la página a la derecha. En Excel, las filas se identifican mediante números. La fila 3 se selecciona en la imagen de abajo.

|   | А | В | С      | D | E |
|---|---|---|--------|---|---|
| 1 |   |   |        |   |   |
| 2 |   |   |        |   |   |
| 3 |   |   | 787878 |   |   |
| 4 |   |   |        |   |   |

**Celdas** - Cada rectángulo en una hoja de cálculo se denomina como celda. Una celda es la intersección de una fila y una columna. Las celdas son los bloques básicos de una hoja de cálculo.

## Contenido de Celdas

Las celdas pueden contener una variedad de contenido, como texto, atributos de formato, fórmulas y funciones. Para trabajar con celdas, necesitará saber cómo seleccionarlas, insertar contenido y eliminar celdas y contenido de celdas.

Texto - Las celdas pueden contener letras, números y fechas.

Atributos de formato: las celdas pueden contener atributos de formato que cambian la forma en que se muestran las letras, los números y las fechas. Por ejemplo, las fechas pueden formatearse como MM/DD/año o M/D/año

**Fórmulas y funciones** - Las celdas pueden contener fórmulas y funciones que calculan los valores de las celdas. Por ejemplo, SUM(celda1, celda2 ...) es una fórmula que puede agregar los valores en varias celdas.

# Formato Del Contenido De La Celda

Excel puede dar formato a números y fechas en una variedad de formas: lugares decimales, símbolos de moneda (\$) o símbolos porcentuales (%).

Haga clic en las celdas que desea modificar.

Haga clic en la flecha desplegable junto ael comando Formato de númeroen la pestaña Inicio.

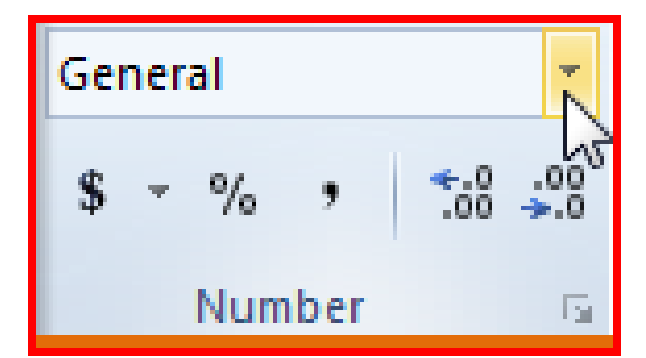

Seleccione el formato de número que desee. Para algunos formatos de número, puede utilizar los comandos Aumentar decimal y Decrecer decimal (debajo del comando Formato de número) para cambiar el número de posiciones decimales que se muestran.

- **General** General es el formato predeterminado para cualquier celda. Cuando ingresa un número en la celda, Excel calculará el formato de número más apropiado.
  - Por ejemplo, si introduce "1-5", la celda mostrará el número como una fecha abreviada, "1/5/2010"
- Number Formatos de números con números decimales
  - Por ejemplo, si introduce "4" en la celda, la celda mostrará el número como "4.00".
- **Currency** formatea numberos usados en cifras de dinero.
  - Por ejemplo, si introduce "4" en la celda, la celda mostrará el número como "\$ 4.00".
- Accounting Contabilidad se usa para formatear valores monetarios y también alinea símbolos de moneda y lugares decimales dentro de columnas. Este formato le facilitará leer listas largas con cifras.
- Short Date La fecha abreviada da formato a los números como M/D/año.

- Por ejemplo, el 8 de agosto de 2010 sería "8/8/2010".
- Long Date Formatos largos de fecha los formatos como día de la semana, mes DD,AAAA.
   o Por ejemplo, "Lunes, 01 de Agosto de 2010".
  - **Time** tiempo formatea números como HH / MM / SS y usa denominacion AM o PM. • Por ejemplo, "10:25:00 AM".
- **Percent** Porcentaje es para formatos con números decimales y el signo de porcentaje.
- Por ejemplo, si introduce "0.75" en la celda, la celda mostrará el número como "75.00%".
- **Fraction** Fraccion es para formato de números como fracciones separadas por la barra diagonal.
  - Por ejemplo, si introduce "1/4" en la celda, la celda mostrará el número como "1/4". Si introduce "1/4" en una celda que tenga el formato General, la celda mostrará el número como una fecha, "4-ene".
- Scientific Sientifico es para números en notación científica.
  - Por ejemplo, si introduce "140000" en la celda, entonces la celda mostrará el número como "1.40E + 05".
  - Nota: de forma predeterminada Excel formateará la celda en notación científica si es un entero grande. Si no desea que Excel formate números enteros grandes con notación científica, utilice el formato de número.
- **Text** Texto es para formatear números como si fueran texto, lo que significa que lo que entra en la celda aparecerá exactamente como lo escribió. Excel a predeterminado esta configuración para cualquier celda que contiene texto o números.

### Creando Fórmulas

Excel utiliza operadores estándar para ecuaciones.

- Adición: signo más (+)
- Sustracción: signo menos (-)
- Multiplicación: asterisco (\*)
- División: barra inclinada (/)
- Exponentes: caret (^)
- Al escribir fórmulas en Excel siempre comienza con un signo igual (=).

| 1 |                 |          |               |
|---|-----------------|----------|---------------|
| 2 | Simple Formulas | Syntax   | <b>Result</b> |
| 3 | Addition        | = 5 + 5  | 10            |
| 4 | Subtraction     | = 5 - 2  | 3             |
| 5 | Multiplication  | = 5 * 5  | 25            |
| 6 | Division        | = 12 / 4 | 3             |
| 7 | Exponential     | = 3 ^ 2  | 9             |
|   |                 |          |               |

Una característica importante de Excel es el uso de Referencias a sus propias celdas.

• Las referencias en las formulas se hacen cuando se usa el nombre de la(s) celdas en las formulas.

 Para escribir una fórmula usando una referencia comience con un signo igual (=) en la ubicación donde desea mostrar el resultado y luego escriba el nombre de celda donde se encuentran los valores.

| 10 | Cell Reference Fo |    |          |  |
|----|-------------------|----|----------|--|
| 11 | Addition          | 30 | =B11+C11 |  |
| 12 | Subtraction       | 70 | 30       |  |
|    |                   |    |          |  |

Excel utiliza el **Orden de Operaciones** para resolver cálculos.

Si una parte de la fórmula está entre paréntesis, esa parte se calculará primero. A continuación, realiza cálculos de multiplicación o división. Una vez que esto esté completo, Excel agregará y restará el resto de la fórmula.

| A | 4 - (= | f <sub>x</sub> | <i>f</i> <sub>x</sub> =A1*A2 |  |
|---|--------|----------------|------------------------------|--|
|   | А      | В              | С                            |  |
| 1 | 2      |                |                              |  |
| 2 | 2      |                |                              |  |
| 3 | 1      |                |                              |  |
| 4 | 5      |                |                              |  |
| 5 |        |                |                              |  |

| A4 🔻 💿 |   | <i>f</i> <sub>x</sub> =A1*(A2+A |   | +A3) |
|--------|---|---------------------------------|---|------|
|        | А | В                               | С |      |
| 1      | 2 |                                 |   |      |
| 2      | 2 |                                 |   |      |
| 3      | 1 |                                 |   |      |
| 4      | 6 |                                 |   |      |
| 5      |   |                                 |   |      |

# Funciones predefinidas

- Una función es una fórmula predefinida que realiza cálculos usando valores específicos en un orden particular.
- Un beneficio clave de las funciones es que pueden ahorrarle tiempo ya que no tiene que escribir la fórmula usted mismo.
- Excel tiene cientos de funciones diferentes para ayudar con sus cálculos.
- Cada función tiene un orden específico, llamado sintaxis, que debe seguirse para que la función funcione correctamente.
- La sintaxis básica para crear una fórmula con una función es insertar un signo igual (=), un nombre de función (SUM, por ejemplo, es el nombre de la función para la adición) y un

argumento. Argumentos contienen la información que desea que la fórmula para calcular, como un rango de referencias de celda.

• Los argumentos deben estar entre paréntesis. Los valores individuales o referencias de celdas dentro de los paréntesis están separados por dos puntos o comas.

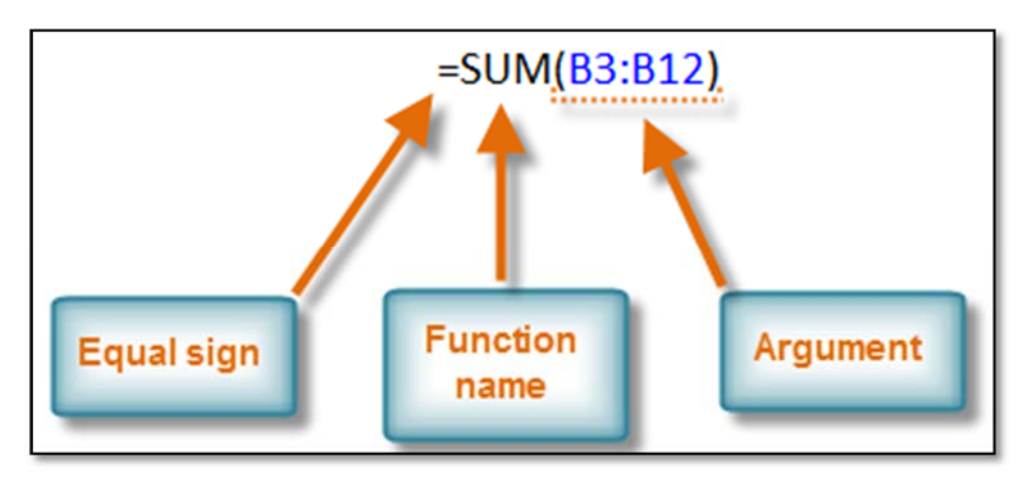

- Colones crea una referencia a un rango de celdas.
  - Por ejemplo, = PROMEDIO (E19: E23) calcularía el promedio del rango de células E19 a E23.
- Las comas separan los valores individuales, las referencias de celda y los rangos de celdas entre paréntesis. Si hay más de un argumento, debe separar cada argumento por una coma.
  - Por ejemplo, = COUNT (C6: C14, C19: C23, C28) contará todas las celdas en los tres argumentos que se incluyen entre paréntesis.

#### Funciones Predefinidas: COUNT y SUM

COUNT - Para contar el número de celdas que contienen números, utilice la función COUNT.

| A | 7 - (* | f <sub>x</sub> | =COUNT | (A1:A5) |
|---|--------|----------------|--------|---------|
|   | А      | В              | С      | D       |
| 1 | 10     |                |        |         |
| 2 | 1      |                |        |         |
| 3 | 7      |                |        |         |
| 4 | 20     |                |        |         |
| 5 | 3      |                |        |         |
| 6 |        |                |        |         |
| 7 | 5      |                |        |         |
| 8 |        |                |        |         |

SUM - Para sumar un rango de celdas, use la función SUM.

| A | .7 - 🧿 | f <sub>x</sub> | =SUM(A1:A |  |
|---|--------|----------------|-----------|--|
|   | А      | В              | С         |  |
| 1 | 10     |                |           |  |
| 2 | 1      |                |           |  |
| 3 | 7      |                |           |  |
| 4 | 20     |                |           |  |
| 5 | 3      |                |           |  |
| 6 |        |                |           |  |
| 7 | 41     |                |           |  |

## Creando Una Factura

- 1. Iniciar Excel y abrir un nuevo libro en blanco
- 2. Escriba las etiquetas en las celdas A1 a A13 como se muestra en la FIGURA 1 y, a continuación, guarde el libro como InvoiceSample.

|                      | А                     | В           | С | 3. Haga clic en la celda A1, haga clic en la ficha DESIGN, haga clic     |
|----------------------|-----------------------|-------------|---|--------------------------------------------------------------------------|
| 1                    | 1 JD International    |             |   | en temas en el grupo Themes, haga clic en Slice.                         |
| 2                    |                       |             |   |                                                                          |
| з                    | 1559 Cama             | aro Blvd    |   | 4. Haga clic en la ficha HOME, haga clic en la flecha de la lista        |
| 4                    | Brownsvil             | le, TX 7852 | 6 | Tamaño de fuente en el grupo de Font, cambie el tamaño de letra a 20 y   |
| 5                    | 5 Phone: 956-555-5500 |             | ) | haga clic en el botón Bold (o [CTRL] [B]).                               |
| 6                    | Fax: 956-5            | 55-0000     |   | E Salassiana las saldas A2 AC y sambia al tamaño de latro o 10           |
| 7                    |                       |             |   | 5. Seleccione las celuas A3-A6, y cample el tamano de letra a 16.        |
| 8                    | BILL TO               |             |   | 6 Haga clic en la celda A8 y a continuación, cambie el tamaño de         |
| 9                    | [Name]                |             |   | letra a 16                                                               |
| 10                   | [Company              | Name]       |   |                                                                          |
| 11                   | [Street Ad            | ldress]     |   | 7. Seleccione las celdas A8 a B8, haga clic en la flecha de la lista     |
| 12                   | [City, ST Z           | (IP]        |   |                                                                          |
| 13                   | [Phone]               |             |   | Color 🎽 , haga clic en Turquoise, Accent 1, haga clic en la flecha de la |
| 14                   |                       |             |   | lista de colores de leltra 🔺 🔭 y luego haga clic en White, Background 1, |
| despues haga clic er |                       |             |   | el botón Bold (o [CTRL] [B]).                                            |

- 8. Haga clic en la celda G1, cambie el tamaño de fuente a 20 pt y, a continuación, haga clic en el botón Bold (o [CTRL] [B]).
- 9. En las celdas G3, G4 y G5, escriba DATE:, INVOICE# y Customer ID:
- 10. Escriba las etiquetas en la fila 15 como se muestra en la FIGURA 2.

|    | Α      | В           | С | D | E | F   | G          | Н     |
|----|--------|-------------|---|---|---|-----|------------|-------|
| 14 |        |             |   |   |   |     |            |       |
| 15 | ITEM # | DESCRIPTION |   |   |   | QTY | UNIT PRICE | TOTAL |
| 14 |        |             |   |   |   |     |            |       |

11. Seleccione las columnas A a la H.

|   | Α                     | В        | С    | D | E | F | G            | Н  |
|---|-----------------------|----------|------|---|---|---|--------------|----|
| 1 | JD Inte               | rnation  | al   |   |   |   | INVOI        | CE |
| 2 |                       |          |      |   |   |   |              |    |
| 3 | 1559 Co               | maro Blv | d    |   |   |   | DATE:        |    |
| 4 | Brownsville, TX 78526 |          |      |   |   |   | INVOICE #    |    |
| 5 | Phone: 9              | 56-555-5 | 5500 |   |   |   | Customer ID: |    |

- 12. Haga clic en la ficha HOME, haga clic en la flecha de Format Cells del grupo Celdas, y haga clic en Column Width, escriba 9.5 y haga clic en OK.
- Seleccione celdas B15:E15, haga clic en Merge & Center list arrow en el grupo 'Alignment'. Las cuatro celdas se unieron en una. Haga clic-double en el icono Format Painter en el grupo 'Clipboard' y deslice el cursor del B16 hacia B30. Haga clic en el icono Format Painter otra vez para dejar de usar el formato.
- 14. En celdas G31 al G36 escriba (una palabra por linea): SUBTOTAL, TAX RATE, TAX, S&H, OTHER, y TOTAL.
- 15. Seleccione celdas A15:H30, haga clic en Borders list arrow en el grupo 'Alignment' y seleccione All Borders. Celdas ahora tienen margenes al rededor de las celdas.

| 15 | ITEM # | DESCRIPTION | QTY | UNIT PRICE | TOTAL |
|----|--------|-------------|-----|------------|-------|
| 16 |        |             |     |            | 1     |
| 17 |        |             |     |            |       |
| 18 |        |             |     |            |       |
| 19 |        |             |     |            |       |
| 20 |        |             |     |            |       |
| 21 |        |             |     |            |       |
| 22 |        |             |     |            |       |
| 23 |        |             |     |            |       |
| 24 |        |             |     |            |       |
| 25 |        |             |     |            |       |
| 26 |        |             |     |            |       |
| 27 |        |             |     |            |       |
| 28 |        |             |     |            |       |
| 29 |        |             |     |            |       |
| 30 |        |             |     |            |       |
| 31 |        |             |     | SUBTOTAL   |       |

- 16. Seleccione celdas H31:H36, haga clic en Borders list arrow en el grupo Alignment y seleccione All Borders.
- 17. En celda G38 escriba: " Make all checks payable to: ", presione [ENTER]. Haga clic en Font Size list arrow en el grupo de Fondas, cambie el tamaño de letra a 9.
- En celda G39 presione la tecla ( = ), luego escriba A1, presione [ENTER]. El nombre JD International aparece de instantaneamente.

| Make all checks | payable to: |
|-----------------|-------------|
| =A1             |             |

19. En celdas A40, A41, y A42 escriba lo que ve en la figura:

 40
 If you have any questions about this invoice, please contact

 41
 Janet Doe, 956-555-5500, Jdoe@myemail.com

 42
 Thank You For Your Business!

- 20. Seleccione celdas A40:F42, haga clic-derecho, seleccione Format Cells, haga click en ficha Alignment, haga clic en Horizontal list, seleccione Center Across Selection, y presione OK.
- 21. Seleccione celdas A15:H15, haga clic en Center en el grupo de Alignment. Haga click en Fill Color

, escoja Turquoise, Accent 1, despues haga clic en el botón Bold (o [CTRL] [B]).

22. Su facture se ve de esta manera:

| JD Internation     | al                |                              |      | INVOI            | CE            |
|--------------------|-------------------|------------------------------|------|------------------|---------------|
|                    |                   |                              |      |                  |               |
| 1559 Camaro Blv    | d                 |                              |      | DATE:            |               |
| Brownsville, TX 78 | 526               |                              |      | INVOICE #        |               |
| Phone: 956-555-5   | 500               |                              |      | Customer ID:     |               |
| Fax: 956-555-00    | 00                |                              |      |                  |               |
|                    |                   |                              |      |                  |               |
| BILL TO            |                   |                              |      |                  |               |
| [Name]             |                   |                              |      |                  |               |
| [Company Name]     |                   |                              |      |                  |               |
| [Street Address]   |                   |                              |      |                  |               |
| [City, ST ZIP]     |                   |                              |      |                  |               |
| [Phone]            |                   |                              |      |                  |               |
|                    |                   |                              |      |                  |               |
| ITEM #             | DESCRIPT          | ION                          | QTY  | UNIT PRICE       | TOTAL         |
|                    |                   |                              |      |                  |               |
|                    |                   |                              |      |                  |               |
|                    |                   |                              |      |                  |               |
|                    |                   |                              |      |                  |               |
|                    |                   |                              |      |                  |               |
|                    |                   |                              |      |                  |               |
|                    |                   |                              |      |                  |               |
|                    |                   |                              |      |                  |               |
|                    |                   |                              | _    |                  |               |
|                    |                   |                              |      |                  |               |
|                    |                   |                              |      |                  |               |
|                    |                   |                              | _    |                  |               |
|                    |                   |                              |      |                  |               |
|                    |                   |                              |      |                  |               |
|                    | 1                 | 1                            |      |                  |               |
|                    |                   |                              |      | SUBTOTAL         |               |
|                    |                   |                              |      | TAX RATE         |               |
|                    |                   |                              |      | IAX              |               |
|                    |                   |                              |      | 5 & H            |               |
|                    |                   |                              |      | TOTAL            |               |
|                    |                   |                              |      | IOTAL            |               |
|                    |                   |                              |      | Make all sheet   | a nauahla ta: |
|                    |                   |                              |      | ID International |               |
| If you have an     | v questions about | this invoice inlease control | ict. | 55 memolion      |               |
| Janet Doe          | 956-555-5500      | . Jdoe@myemail.com           |      |                  |               |
|                    | Thank You For Yo  | our Business!                |      |                  |               |

#### Formulas de la Factura

- 23. Haga clic en celda H3, haga clic en ficha FORMULAS, haga clic en Date & Time en el grupo Function Library, seleccione TODAY. La fecha de hoy se pone en la celda.
- 24. Haga clic en celda H4, en ficha FORMULAS, haga clic en Math & Trig en el grupo Function Library, desplaze hacia abajo asta que encuentre RANDBETWEEN. En la ventana Function Arguments ingrese 100 en la caja de texto Bottom, y 999 en la caja de texto Top. Esta funcion escribira numeros automaticamenta entre los 100 y 999.
- 25. Para hacer el calculo del total de artículos, hay que multiplicar la cantidad (QTY) por el precio de unidad (UNIT PRICE). Haga clic en celda H16 y escriba

| QTY | UNIT PRICE | TOTAL    |  |
|-----|------------|----------|--|
|     |            | =F16*G16 |  |
|     |            |          |  |

=F16\*G16 despues presione [ENTER] (la celda enseñara un '0 ' porque todavia no hay numeros en as otra celdas. Para repetir la formula en las otras celdas, haga clic en celda H16, mueva su cursor hacia el cuadrito verde de la esquina baja-derecha (Fill Handle pointer), presione y deslize el cuadro hacia la celda G3.

SUBTOTAL

- 26. Para calcular el total parcial se deben sumar todos los valores de la columna TOTAL. Haga clic en celda H31, en la ficha FORMULAS, haga clic en AutoSum en el grupo Function Library. Esto seleccionara automaticamente todas las celdas que estan arriba y escribira la formula =SUM(H16:H30). Presione [ENTER].
- 27. Para calcular el impuesto, multiplique el SUBTOTAL por el TAX RATE. Haga clic en celda H33 y escriba =H31\*H32 despues seleccione [ENTER].
- 28. Para calcular el total final, TOTAL, debe sumar SUBTOTAL, TAX, S&H, y OTHER. Haga clic en celda H36, seleccione la funcion de AutoSum. AutoSum solo tratara de sumar las celdas TAX, S&H, y OTHER. Para corregir esto, haga clic en celda H31, despues precione la tecla [CTRL] y a la misma vez haga clic en celda H32 y mueva su pointer de raton hacia celda H35. Presione [ENTER].

| SUBTOTAL | 0                 |
|----------|-------------------|
| TAX RATE | i                 |
| TAX      | 0                 |
| S & H    |                   |
| OTHER    |                   |
| TOTAL    | =SUM(H31,H33:H35) |

0

0

=SUM(H16:H30

29. Ahora experimente con varios numeros en la factura. Los cálculos se monstraran immediatamente.

30.

| 1559 Camaro Blvd       DATE: 9/27/201         Brownsville, TX 78526       NVOCE # 732         Phone: 956-555-5500       Customer ID:         Fax: 956-555-0000       Sustomer ID:         BILL TO       Nome]         [Company Name]       [Street Address]         [Citr, ST 2P]       Phone]         Phone]       Description       QTY       VINT PRICE       TOTAL         DC75       Desc Cheir, block       2       50       10         PC15008       Computer, ITB Handdrive       1       500       50         DC15008       Computer, ITB Handdrive       1       500       50         Data       Description       TAX RATE       49.5       5.8 H       75.0         OTAL       SUBTOTAL       600.0       TAX RATE       6.2.5       5.0       10       10       10       10       10       10       10       10       10       10       10       10       10       10       10       10       10       10       10       10       10       10       10       10       10       10       10       10       10       10       10       10       10       10       10       10       10                                                                                                    | JD Inte                 | ernational                                                      |     | INVOIO          | CE          |
|----------------------------------------------------------------------------------------------------|-------------------------|-----------------------------------------------------------------|-----|-----------------|-------------|
| Brownsville, TX 78526 NVOICE # 732 Phone: 956-555-5500 Fax: 956-555-0000  BILL TO Name] [Company Name] [Street Address] [Citry, ST ZIP] [Phone]  TEM # Desc Chair, black 2 50 10 PC15008 Computer, TIB Harddrive 1 500 50 Computer, TIB Harddrive 1 500 50 Computer, TIB                                                                                                    | 1559 C                  | amaro Blvd                                                      |     | DATE:           | 9/27/201    |
| Phone: 956-555-5500 Fax: 956-555-0000 SILL TO Nome Company Name Company Name Compan                                                                                                    | Brownsv                 | ille, TX 78526                                                  |     | INVOICE #       | 732         |
| Fax: 956-555-0000         BILL TO         Name]         [Company Name]         [Street Address]         [Citry, ST 2P]         Phone]         TEM #       DESCRIPTION       QTY       UNIT PRICE       TOTAL         DC75       Desk Chair, block       2       50       100         PC15008       Comparter, 1TB Handdrive       1       500       500         Image: Comparter, 1TB Handdrive       1       500       500         Image: Comparter, 1TB Handdrive       1       500       500         Image: Comparter, 1TB Handdrive       1       100       100         Image: Comparter, 1TB Handdrive       1       100       100         Image: Comparter, 1TB Handdrive       1       100       100         Image: Comparter, 1TB Handdrive       1       100       100         Image: Comparter, 1TB Handdrive       1       100       100         Image: Comparter, 1TB Handdrive       1       100       100         Image: Comparter, 1TB Handdrive       100       100       100         Image: Comparter, 1TB Handdrive       100       100       100         Image: Comparter, 1TB Hand// Comparter, 1TB Hand// Comparter, 1TB Hand// Comparte                                                                                                    | Phone: 9                | 256-555-5500                                                    |     | Customer ID:    |             |
| BILL TO Name] [Company Name] [Street Address] [Street Address] [Phone]            TEM #         DESCRIPTION         QTY         UNIT PRICE         TOTAL           DC75         Desk Chair, black         2         50         10           PC15008         Computer, 1TB Handdrive         1         500         50           Image: Computer, 1TB Handdrive         1         500         50           Image: Computer, 1TB Handdrive         1         500         50           Image: Computer, 1TB Handdrive         1         500         50           Image: Computer, 1TB Handdrive         1         500         50           Image: Computer, 1TB Handdrive         1         500         50           Image: Computer, 1TB Handdrive         1         500         50           Image: Computer, 1TB Handdrive         1         500         50           Image: Computer, 1TB Handdrive         1         10         10           Image: Computer, 1TB Handdrive         1         10         10           Image: Computer, 1TB Handdrive         1         10         10           Image: Computer, 1TB Handdrive         1         10         10           Image: Computer, 1TB Handdrive         1         10         10           Image: Co                                                                                                    | Fax: 95                 | 6-555-0000                                                      |     |                 |             |
| Name]       Company Name]         [Street Address]       [Citry, ST ZIP]         [Phone]       DESCRIPTION       QTY       UNIT PRICE       TOTAL         DC75       Desk Chair, black       2       50       10         PC15008       Computer, ITB Harddrive       1       500       50         Image: Computer, ITB Harddrive       1       500       50         Image: Computer, ITB Harddrive       1       60       6         Image: Computer, ITB Harddrive       1       60       6         Image: Computer, ITB Harddrive       1       60       6         Image: Computer, ITB Harddrive       1       60       6         Image: Computer, ITB Harddrive       1       60       6         Image: Computer, ITB Harddrive       1       6       6         Image: Computer, ITB Harddrive       1       1       6         Image: Computer, ITB Harddrive       1       1       1       1         Image: Computer, ITB Harddrive       1       1       1       1       1         Image: Computer Computer, ITB Harddrive       1       1       1       1       1       1       1       1       1       1       1       1                                                                                                    | BILL TO                 |                                                                 |     |                 |             |
| TEM # DESCRIPTION QTY UNIT PRICE TOTAL<br>DC75 Desk Chair, black 2 50 10<br>PC15008 Computer, 1TB Harddrive 1 500 50<br>DC75 Desk Chair, black 2 50 10<br>PC15008 Computer, 1TB Harddrive 1 500 50<br>DC 0 0 0 0 0 0 0 0 0 0 0 0 0 0 0 0 0 0 0                                                                                                    | [Name]                  | Namal                                                           |     |                 |             |
| [City, ST ZIP]<br>[Phone]<br>TEM # Description QTY UNIT PRICE TOTAL<br>DC75 Desk Chair, black 2 50 100<br>PC15008 Computer, 1TB Handdrive 1 500 500<br>UNIT PRICE 1 0 0 0<br>UNIT PRICE 1 0 0 0<br>0 0<br>0 0<br>0 0<br>0 0<br>0 0<br>0 0                                                                                                    | [Street Add             | ress]                                                           |     |                 |             |
| TEM #     DESCRIPTION     QTY     UNIT PRICE     TOTAL       DC75     Desk Chair, black     2     50     10       PC15008     Computer, 1TB Handdrive     1     500     50       Image: State of the state of the state o                                                                                                    | [City, ST ZI<br>[Phone] | P]                                                              |     |                 |             |
| DC75 Desk Chair, black 2 50 10<br>PC15008 Computer, 1TB Handdrive 1 500 500<br>Computer, 1TB Handdrive 1 500 500<br>Computer, 1TB Handrive 1 500 500<br>Computer, 1TB Handrive 1 500 500<br>Com | ITEM #                  | DESCRIPTION                                                     | QTY | UNIT PRICE      | TOTAL       |
| PC15008 Computer, 118 Handdrive 1 500 500                                                                                                    | DC75                    | Desk Chair, black                                               | 2   | 50              | 10          |
| Land Land Land Land Land Land Land Land                                                                                                    | PC15008                 | Computer, 1TB Harddrive                                         | 1   | 500             | 50          |
| Land Land Land Land Land Land Land Land                                                                                                    |                         |                                                                 |     |                 |             |
| If you have any questions about this invoice, please contact<br>Janet Doe, 956-555-5500, Jdoe@myemail.com<br>Thank You For Your Bus iness!                                                                                                    |                         |                                                                 |     |                 | (           |
| If you have any questions about this invoice, please contact<br>Janet Doe, 956-555-5500, Jdoe@myemail.com<br>Thank You For Your Business!                                                                                                    |                         |                                                                 |     |                 |             |
| Let a constrain a constraint of the second constraint of the second con                                                                                                    |                         |                                                                 |     |                 |             |
| SUBTOTAL<br>SUBTOTAL<br>TAX RATE<br>TAX<br>TAX 49.55<br>S & H<br>TOTAL<br>S 724.50<br>Make all sheds payable to:<br>JD International<br>If you have any questions about this invoice, please contact<br>Janet Doe, 956-555-5500, Jdoe@myemail.com<br>Thank You For Your Business!                                                                                                    |                         |                                                                 |     |                 |             |
| SUBTOTAL 600.00<br>TAX RATE 8.259<br>TAX 49.55<br>S & H 75.00<br>OTHER<br>TOTAL \$ 724.50<br>Wake all sheds payable to:<br>JD International<br>If you have any questions about this invoice, please contact<br>Janet Doe, 956-555-5500, Jdoe@myemail.com<br>Thank You For Your Business!                                                                                                    |                         |                                                                 |     |                 | (           |
| SUBTOTAL     600.00       TAX RATE     8.259       TAX     49.55       TAX     49.55       S & H     75.00       OTHER     0       TOTAL     \$ 724.50       Wake all thedrs payable to:     JD       JD International     International       If you have any questions about this invoice, please contact     JD       Janet Doe, 956-555-5500, Jdoe@myemail.com     Thank You For Your Business!                                                                                                    |                         |                                                                 |     |                 |             |
| SUBTOTAL<br>SUBTOTAL<br>ACCOUNT<br>TAX RATE<br>TAX<br>49.51<br>S & H<br>75.00<br>OTHER<br>TOTAL<br>S 724.50<br>Make all checks payable to:<br>JD International<br>If you have any questions about this invoice, please contact<br>Janet Doe, 956-555-5500, Jdoe@myemail.com<br>Thank You For Your Business!                                                                                                    |                         |                                                                 |     |                 |             |
| SUBTOTAL 600.00<br>TAX RATE 8.259<br>TAX 49.51<br>S & H 75.00<br>OTHER<br>TOTAL \$ 724.50<br>Wake all checks payable to:<br>JD International<br>If you have any questions about this invoice, please contact<br>Janet Doe, 956-555-5500, Jdoe@myemail.com<br>Thank You For Your Business!                                                                                                    |                         |                                                                 |     |                 | (           |
| If you have any questions about this invoice, please contact<br>Janet Doe, 956-555-5500, Jdoe@myemail.com<br>Thank You For Your Business!                                                                                                    |                         |                                                                 |     | CURTOTAL        | (00.0)      |
| TAX 49.5<br>S & H 75.0<br>OTHER<br>TOTAL \$ 724.50<br>Make all checks payable to:<br>JD International<br>If you have any questions about this invoice, please contact<br>Janet Doe, 956-555-5500, Jdoe@myemail.com<br>Thank You For Your Business!                                                                                                    |                         |                                                                 |     | TAX RATE        | 8.25%       |
| S & H 75.00<br>OTHER<br>TOTAL S 724.50<br>Make all checks payable to:<br>JD International<br>If you have any questions about this invoice, please contact<br>Janet Doe, 956-555-5500, Jdoe@myemail.com<br>Thank You For Your Business!                                                                                                    |                         |                                                                 |     | TAX             | 49.50       |
| TOTAL <u>\$ 724.50</u><br>Note all dieds poyoble to:<br>JD International<br>If you have any questions about this invoice, please contact<br>Janet Doe, 956-555-5500, Jdoe@myemail.com<br>Thank You For Your Business!                                                                                                    |                         |                                                                 |     | S&H             | 75.0        |
| Make all thedis payable to:<br>JD International<br>If you have any questions about this invoice, please contact<br>Janet Doe, 956-555-5500, Jdoe@myemail.com<br>Thank You For Your Business!                                                                                                    |                         |                                                                 |     | TOTAL           | \$ 724.50   |
| JD International<br>If you have any questions about this invoice, please contact<br>Janet Doe, 956-555-5500, Jdoe@myemail.com<br>Thank You For Your Business!                                                                                                    |                         |                                                                 |     | Make all checks | payable to: |
| Janet Doe, 956-555-5500, Jdoe@myemail.com<br>Thank You For Your Business!                                                                                                    |                         | If you have not available all and this is using all and another | -   | JD Internation  | al          |
| Thank You For Your Business!                                                                                                    |                         | Janet Doe, 956-555-5500, Jdoe@myemail.com                       |     |                 |             |
|                                                                                                    |                         | Thank You For Your Business!                                    |     |                 |             |
|                                                                                                    |                         |                                                                 |     |                 |             |
|                                                                                                    |                         |                                                                 |     |                 |             |
|                                                                                                    |                         |                                                                 |     |                 |             |